# T.One® AquaAIR

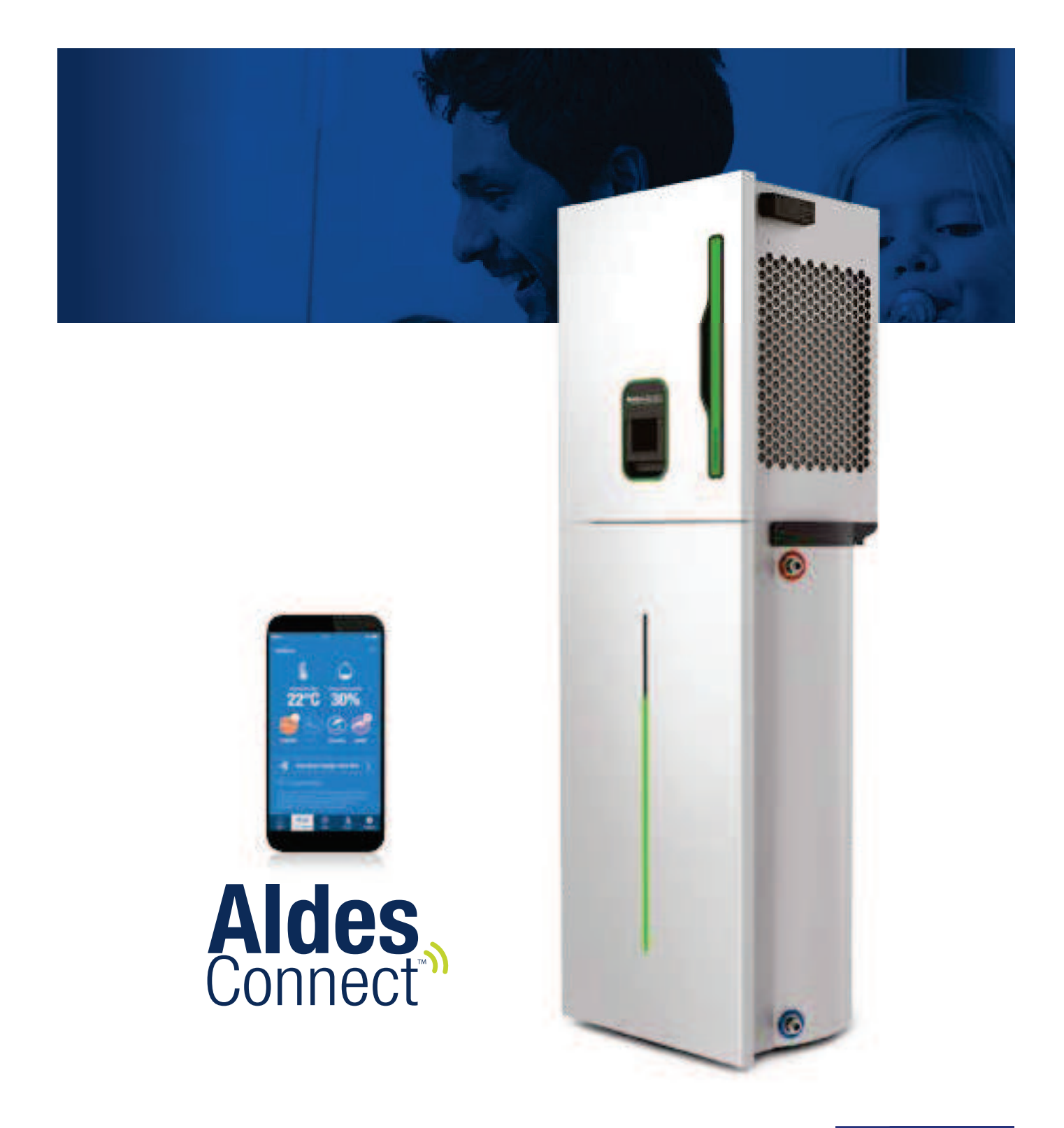

**FR Guide Utilisateurs** 

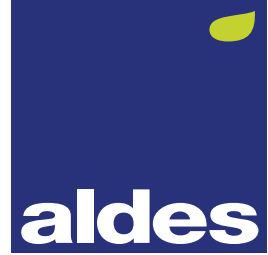

### Moins de "Frit trop chrud !" ou "Çr crille ici !" Moins de "Y r prs d'eru chrude !" Plus de confort drins l'rir

#### Félicitations, votre maison est équipée d'un système T.One® AquaAIR !

Un système de chauffage par l'air **Aldes** performant, qui allie confort et économie d'énergie.

- Votre installation **T.One**<sup>®</sup> Aqua**AIR** vous assure un chauffage homogène dans toutes les pièces principales de votre logement.
- Grâce au fonctionnement thermodynamique, vous réalisez des économies d'énergie importantes tout en limitant les émissions de gaz à effet de serre.
- Sur certaines installations, vous bénéficiez de la fonction rafraîchissement.
- Pourvu d'une capacité de production d'eau chaude allant jusqu'à 480L par jour, **T.One**<sup>®</sup> Aqua**AIR** couvre aisément les besoins de toute la famille.

#### Plus de confort

Équipé de la régulation ultra-réactive Aldes, T.One<sup>®</sup> AquaAIR permet une montée en température 10 fois plus rapide qu'un plancher chauffant ou que des radiateurs à eau.

Disponible en version réversible, T.One® AquaAIR fournit également le rafraîchissement en été.

#### Plus de contrôle

Solution connectée à votre Smartphone, T.One<sup>®</sup> AquaAIR vous offre la possibilité de suivre et d'agir sur votre bien-être et celui des occupants de votre logement, à tout instant, via l'application exclusive AldesConnect<sup>™</sup>.

T.One<sup>®</sup> AquaAIR vous assure un confort optimal grâce au pilotage précis de la température pièce par pièce.

#### Plus d'économies

T.One<sup>®</sup> AquaAIR récupère les calories présentes dans l'air pour chauffer et rafraîchir l'air mais aussi pour chauffer l'eau chaude sanitaire. Il vous garantit ainsi une solution très économique à l'usage.

#### Plus de discrétion

Avec une diffusion douce et silencieuse de la chaleur ou de la fraîcheur dans chaque pièce, T.One<sup>®</sup> AquaAIR vous assure un flux d'air imperceptible.

Dotée d'une distribution d'air par faux-plafond, la solution T.One<sup>®</sup> AquaAIR a été pensée pour s'intégrer parfaitement à votre intérieur. Sans radiateurs aux murs, T.One<sup>®</sup> AquaAIR vous procure un gain d'espace et une flexibilité d'aménagement intérieur de votre logement.

### **PENSEZ À VOUS ENREGISTRER !**

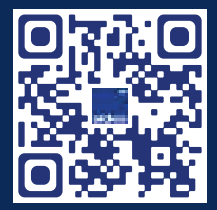

Enregistrez votre **T.One® AquaAIR** en ligne, soyez assurés de profiter de votre garantie dans les meilleures conditions et bénéficiez en plus de **50%** de remise sur votre filtre de remplacement ! Munissez-vous de votre numéro de série présent sur le produit, puis flashez ce QR Code et/ou rendez-vous sur

Munissez-vous de votre numéro de série présent sur le produit, puis flashez ce QR Code et/ou rendez-vous sur le site **www.support.aldes.com.** 

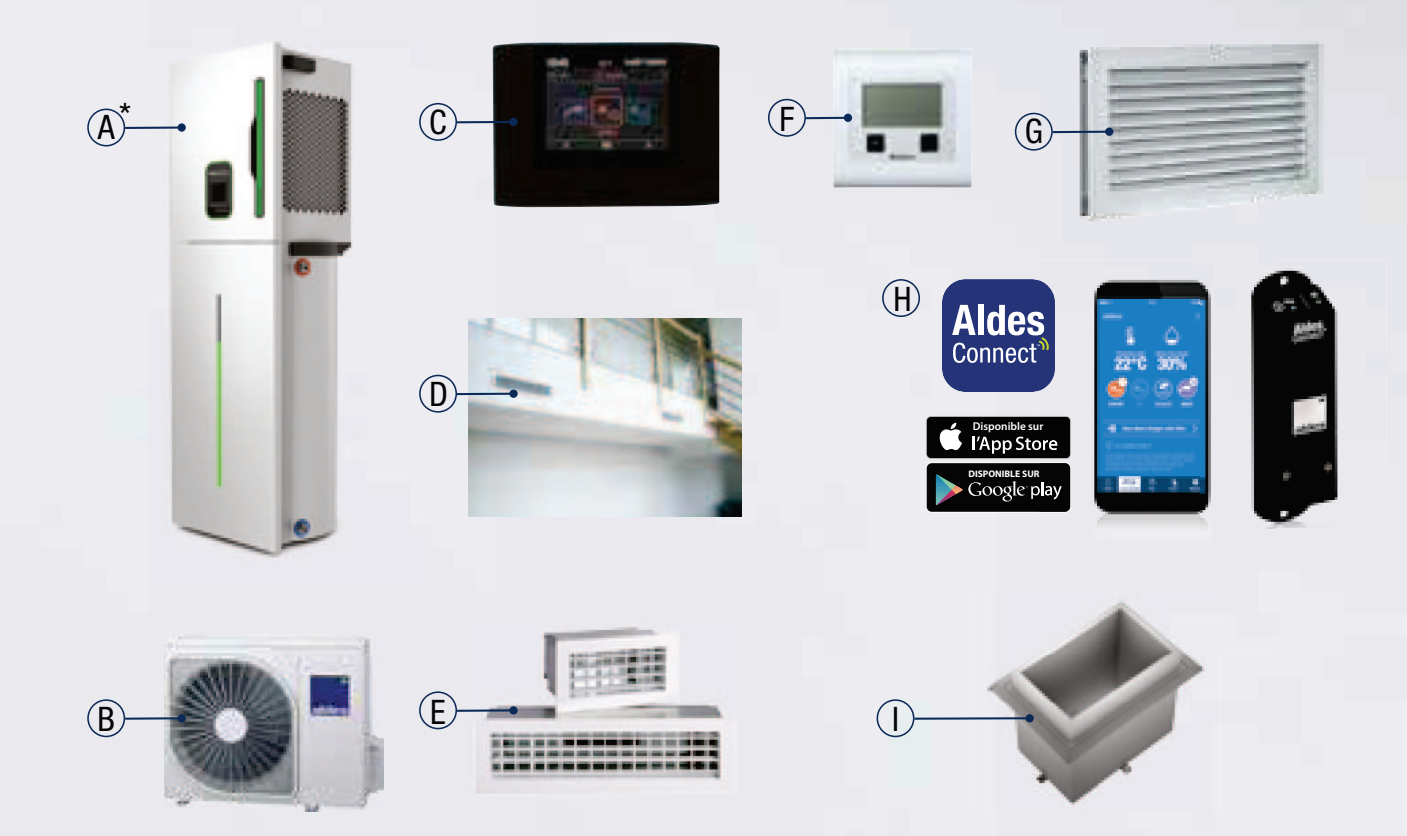

| Description |                                                                         |                                                                                                    |  |
|-------------|-------------------------------------------------------------------------|----------------------------------------------------------------------------------------------------|--|
| A           | Unité intérieure*                                                       | Équipée d'une régulation à débit d'air variable exclusive qui lui assure à la fois<br>réactivité, précision et performance en ajustant en temps réel, en fonction des<br>besoins spécifiques de chaque pièce, le débit d'air diffusé et le fonctionnement<br>de la pompe à chaleur.<br>Chaque module intérieur est relié à son unité extérieure individuelle.<br>L'unité supérieure du module est installée, dans un placard, sur le ballon constituant<br>la partie basse du module intérieur. |  |
| В           | Unité extérieure                                                        | Capte les calories sur l'air extérieur jusqu'à des températures de -15°C extérieur.<br>Reliée à l'unité intérieure par des liaisons frigorifiques, elle est équipée<br>d'un compresseur Inverter DC, elle ajuste précisément sa puissance au besoin<br>de l'installation.                                                                                                    |  |
| С           | Commande centrale                                                       | Configuration des modes de fonctionnement (chauffage, rafraîchissement, eau chaude sanitaire, programmation,), affichage et modification des paramètres.<br>Écran couleur rétro-éclairé, programmation par port USB intégré. Fixation en face avant de l'unité intérieure ou déportée. Existe également en version blanche.                                                                                                    |  |
| D           | Plenum de diffusion                                                     | Caisson isolé, réalisé sur la base d'une structure montants/rails et plaques de plâtre.<br>Permet de transférer l'air provenant de l'unité intérieure à l'ensemble des pièces<br>traitées. Réduit considérablement le niveau sonore lié à l'écoulement de l'air<br>par diminution de la vitesse et effet piège à son.                                                                                                    |  |
| E           | Bouche de diffusion<br>motorisée                                        | <ul> <li>Diffusion d'air dans chaque pièce.</li> <li>Aluminium blanc, RAL9010.</li> <li>Montage par scellement sans vis.</li> </ul>                                                                                                    |  |
| F           | Thermostats radio                                                       | Réglage consigne et mesure d'ambiance (prévoir un thermostat par zone).                                                                                                    |  |
| G           | Grille de reprise                                                       | Assure le passage de l'air provenant de la zone de confort vers l'aspiration de l'unité intérieure. Montage par scellement sans vis.                                                                                                    |  |
| Н           | Application AldesConnect™<br>(version connectée) +<br>AldesConnect™ Box | Pour suivre et agir sur mon bien-être et celui des occupants de mon logement, directement depuis un Smartphone.                                                                                                    |  |
| Ι           | Kit manchette                                                           | Pour raccordement au plénum de diffusion.                                                                                                    |  |

\* Leds présentes sur l'Unité intérieure, uniquement sur la version T.One® AquaAIR Premium.

### 1. DESCRIPTIF 1.1. Commande Centrale

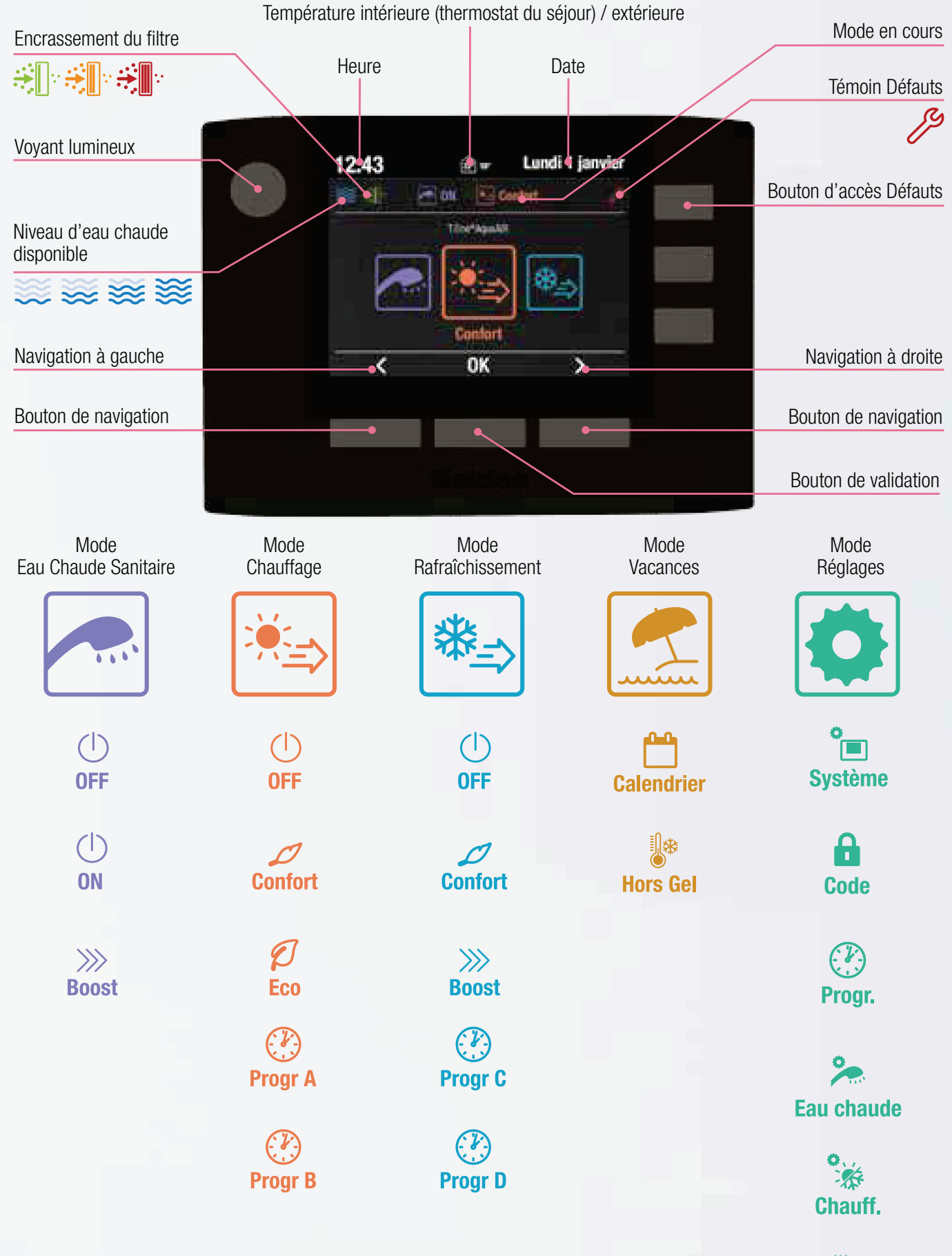

Retour au menu précédent

### 2. MODES DE FONCTIONNEMENT

#### 2.1. Mode Chauffage 🖄

« Je souhaite sélectionner mon mode de chauffage. »

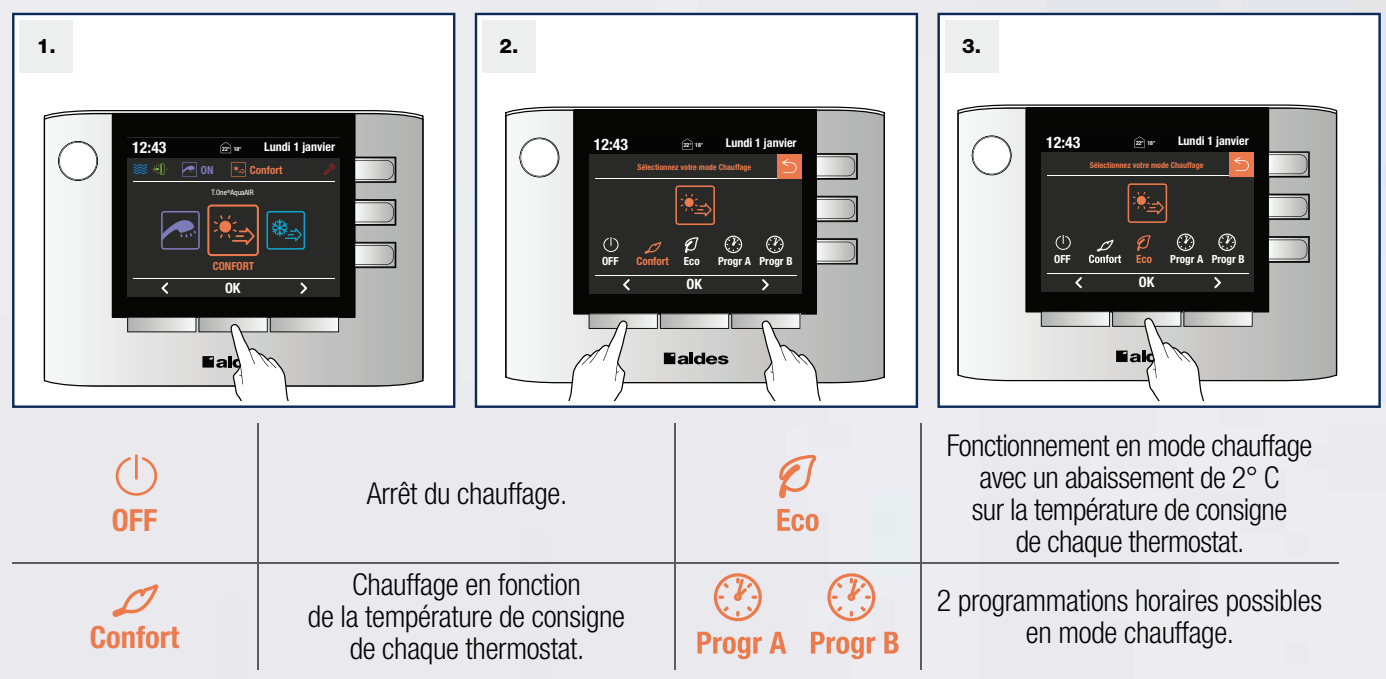

### 2.2. Mode Rafraîchissement\*

« Je souhaite sélectionner mon mode de rafraîchissement. »

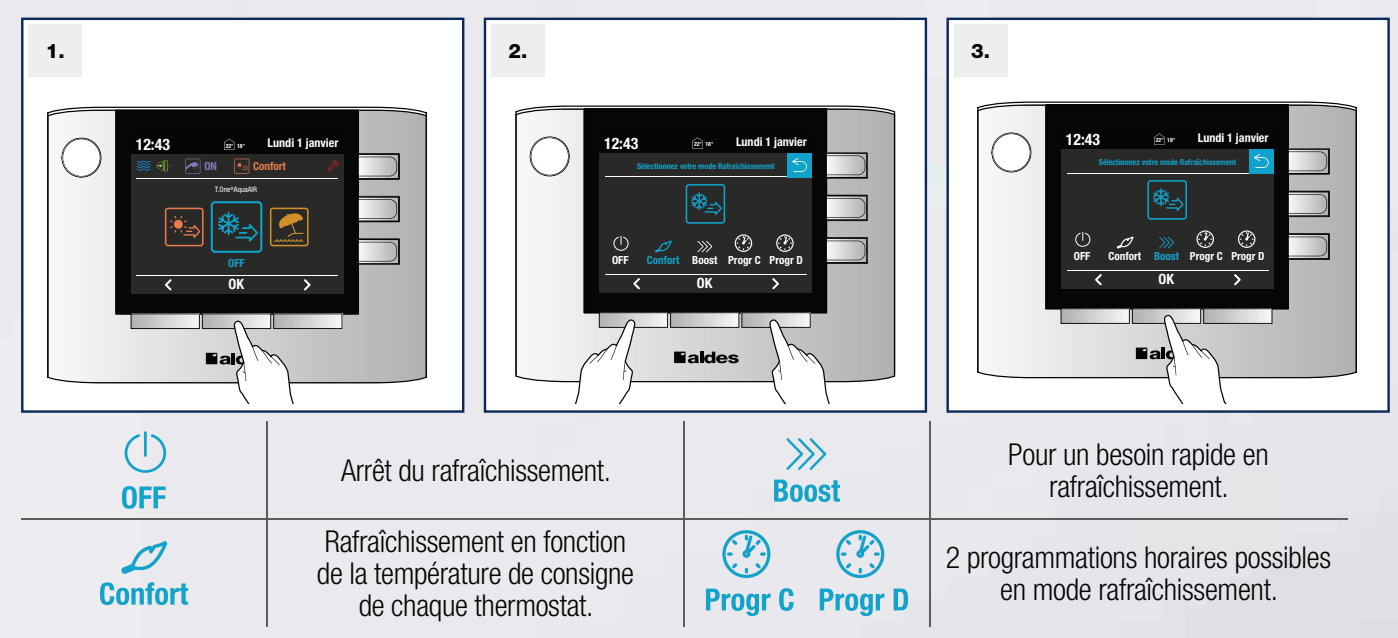

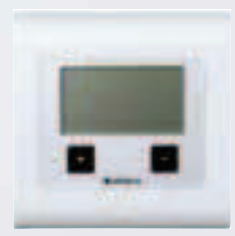

Le réglage des consignes de température en chauffage et rafraîchissement se fait uniquement via les thermostats. Dans chaque pièce équipée d'un thermostat d'ambiance, sélectionnez la température souhaitée à l'aide des boutons « + » et « - ». En mode confort, la pompe à chaleur ajustera automatiquement sa puissance afin d'atteindre et maintenir celle-ci.

\*La disponibilité du mode rafraîchissement est fonction du modèle. Contacter votre installateur.

### 2.3. Mode Eau Chaude Sanitaire

« Je souhaite ajuster ma production d'eau chaude. »

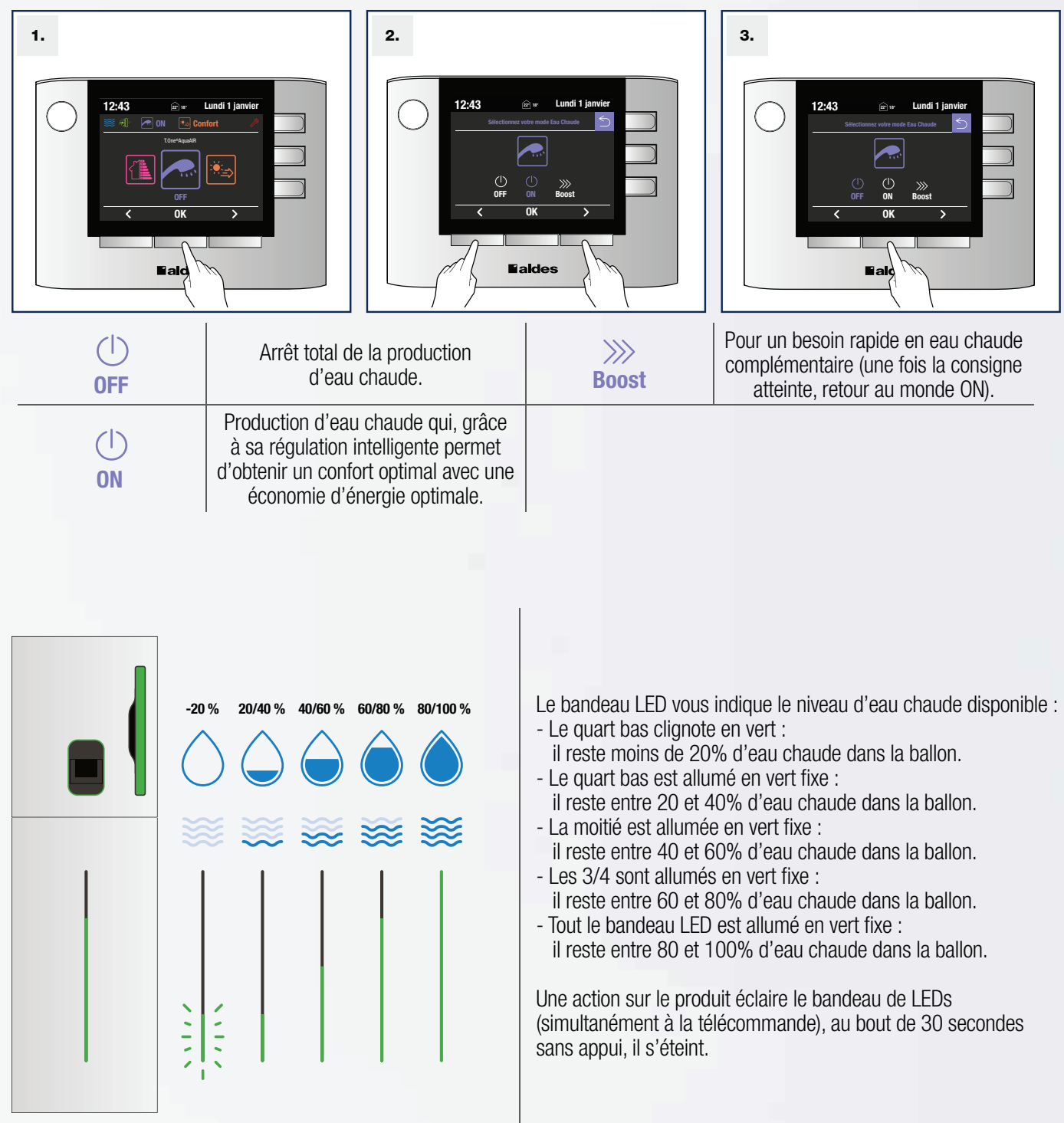

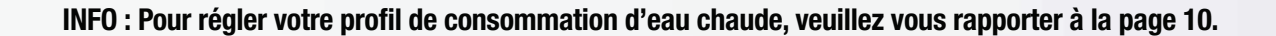

## 2.4. Mode Vacances 1/ Calendrier

« Je souhaite interrompre le chauffage de ma maison et de mon eau pendant mes vacances. »

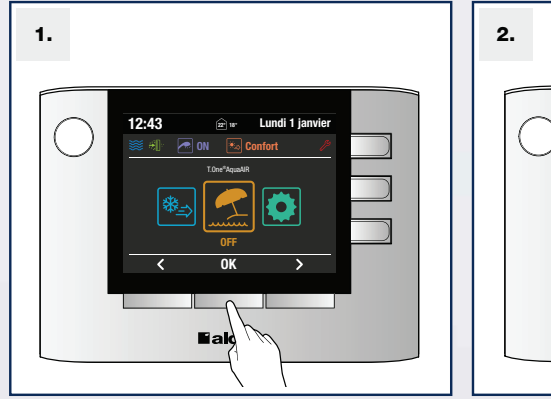

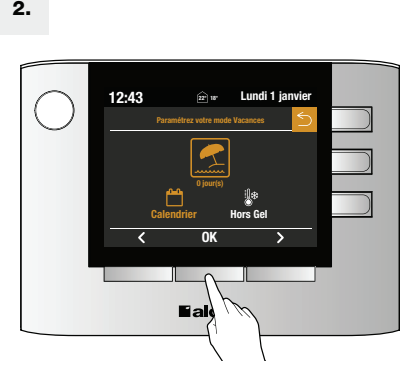

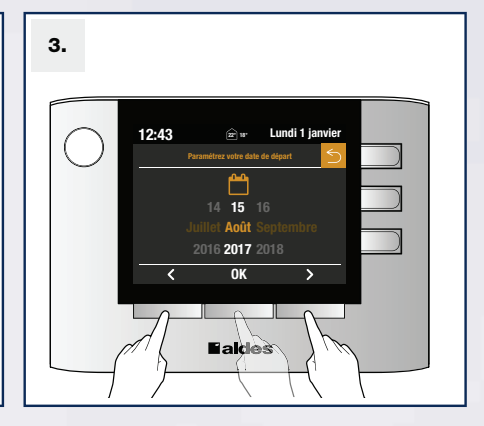

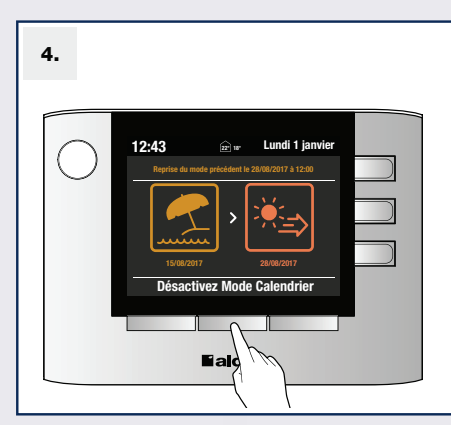

Calendrier

Permet de programmer vos vacances (date aller et date retour) et interrompre le chauffage/rafraîchissement ainsi que la production d'eau chaude sanitaire.

A l'issue de la période de vacances paramétrées, le produit est prêt à fournir de l'eau chaude et retrouve le mode de fonctionnement précédemment sélectionné, avec la programmation horaire correspondante.

Si vous êtes revenus plus tôt de vos vacances, il est possible de sortir du mode en cliquant sur « Désactivez Mode Calendrier ».

Assurez-vous de ne pas avoir laisser les modes précédents en OFF avant de paramétrez vos vacances

#### 2/ Hors Gel

la

« Je pars longtemps, je ne sais pas quand que je reviens et je souhaite mettre mon installation hors gel. »

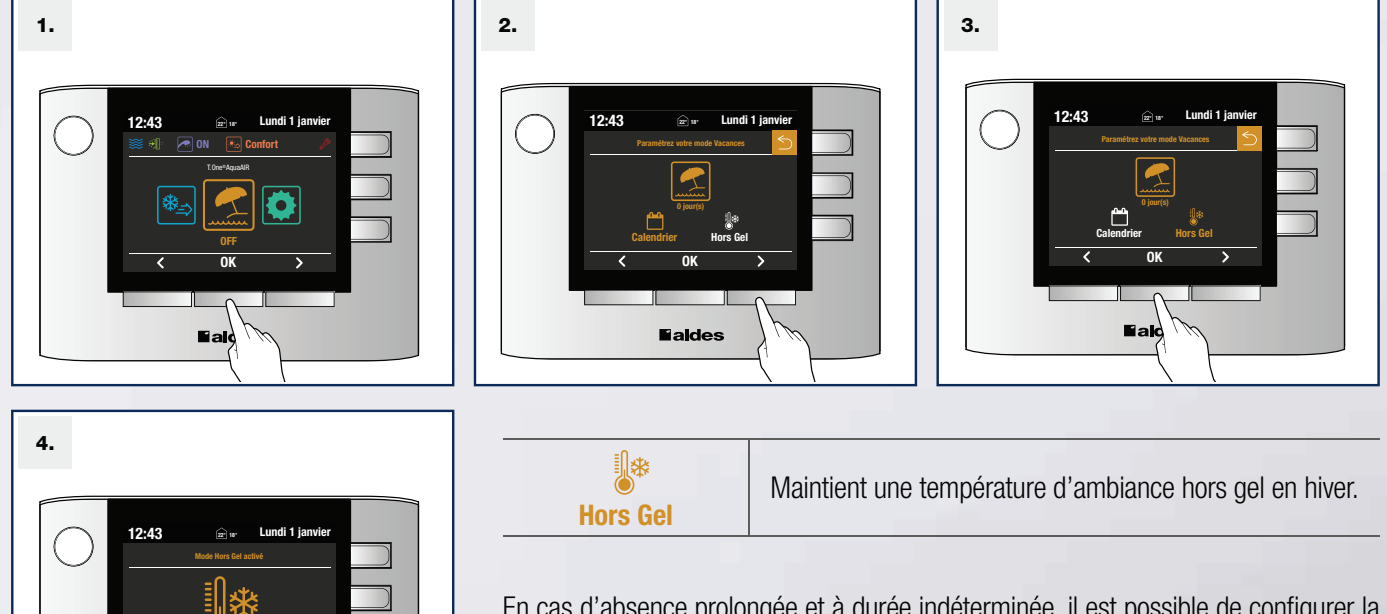

En cas d'absence prolongée et à durée indéterminée, il est possible de configurer la machine en mode hors gel. Elle empêchera l'installation de geler et ainsi de subir des dégradations. A votre retour, il vous sera possible de sortir du mode en cliquant sur « Désactivez Mode Hors gel » : l'installation reprendra le mode de fonctionnement qui était actif avant la mise en hors gel.

2.5. Menu Réglages « Je souhaite paramétrer mon système ou modifier mes programmations hebdomadaires par exemple. »

| Système | Menu pour suivre la mise à jour,<br>modifier la langue,<br>la luminosité, la devise, le tarif (kWh)<br>et réinitialiser le minuteur lors du<br>changement de votre filtre. | Code          | Permet d'accéder à l'ensemble des<br>paramètres produit<br>(destiné à l'installateur). |
|---------|----------------------------------------------------------------------------------------------------|---------------|----------------------------------------------------------------------------------------|
| Progr.  | Permet de programmer de manière<br>hebdomadaire le chauffage et le<br>rafraîchissement.                                                                                    | Eau chaude    | Permet de renseigner ou changer son profil de consommation d'eau chaude.               |
| Chauff. | Paramètres et informations<br>concernant le chauffage et<br>le rafraîchissement avec<br>la visualisation des consignes de<br>température dans l'habitation.                | Date et Heure | Menu pour modifier<br>la date et l'heure.                                              |

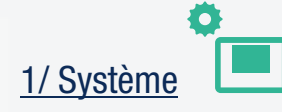

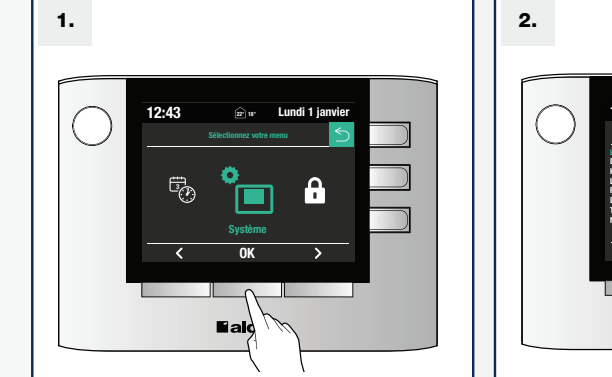

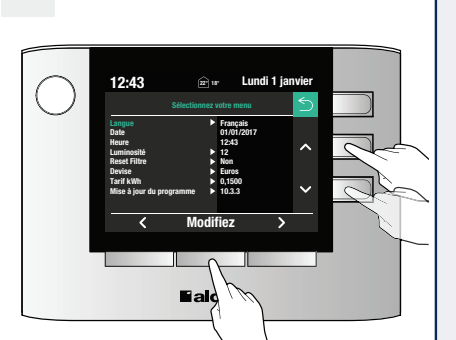

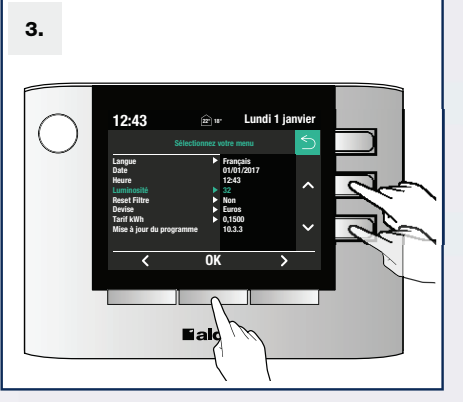

| LANGUES      | Menu pour modifier la langue.                                                          | DATE                        | Lecture de la date.<br>(Paramétrage : voir page 11)  |
|--------------|----------------------------------------------------------------------------------------|-----------------------------|------------------------------------------------------|
| HEURE        | Lecture de l'heure.<br>(Paramétrage : voir page 11)                                    | LUMINOSITÉ                  | Menu pour régler la luminosité<br>de l'écran.        |
| RESET FILTRE | Permet de réinitialiser le timer lors du changement de filtre.                         | DEVISE                      | Menu pour modifier la devise.                        |
| TARIF kWh    | Menu pour modifier le prix<br>du kWh en électricité<br>(par défaut à 0,1500 € le kWh). | MISE À JOUR DU<br>PROGRAMME | Menu pour afficher les versions<br>du système (SAV). |

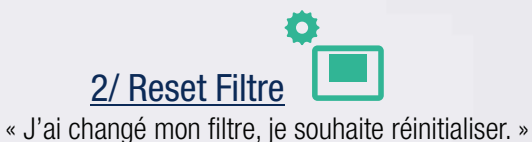

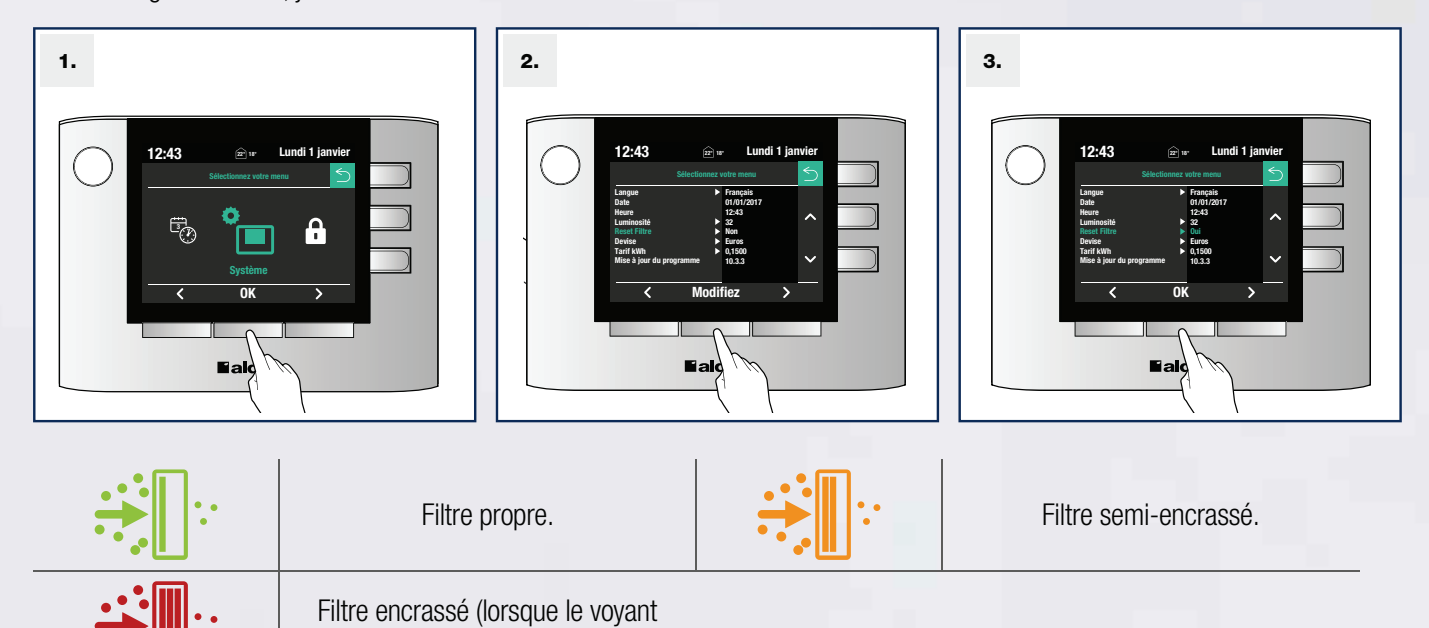

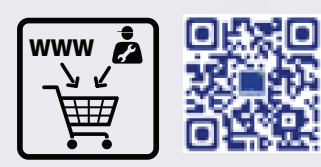

Flashez ce QR Code et/ou rendez-vous sur Storeonline pour l'achat de vos filtres : www.storeonline.fr

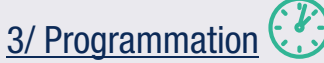

« Je souhaite ajuster mon chauffage ou mon rafraîchissement suivant mon rythme de vie. »

rouge s'affiche changez votre filtre).

#### Sélection du Programme

#### Programmation A et B pour le mode Chauffage Programmation C et D pour le mode Rafraîchissement

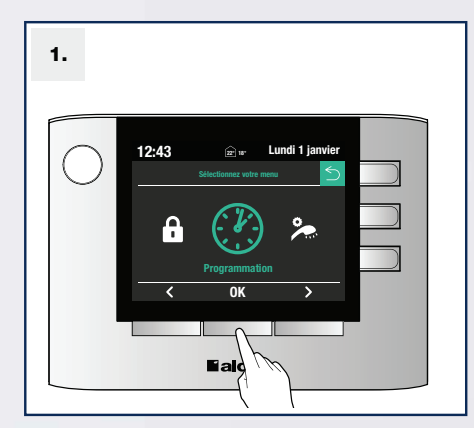

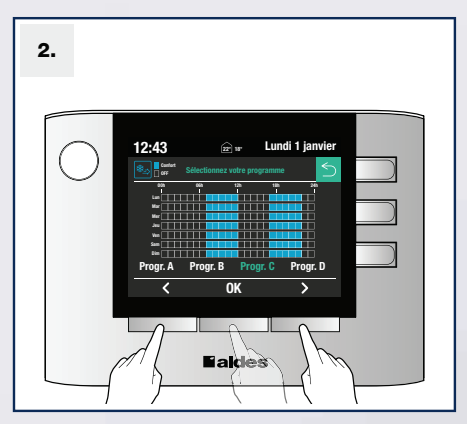

#### Mode Jour et Multi-jours

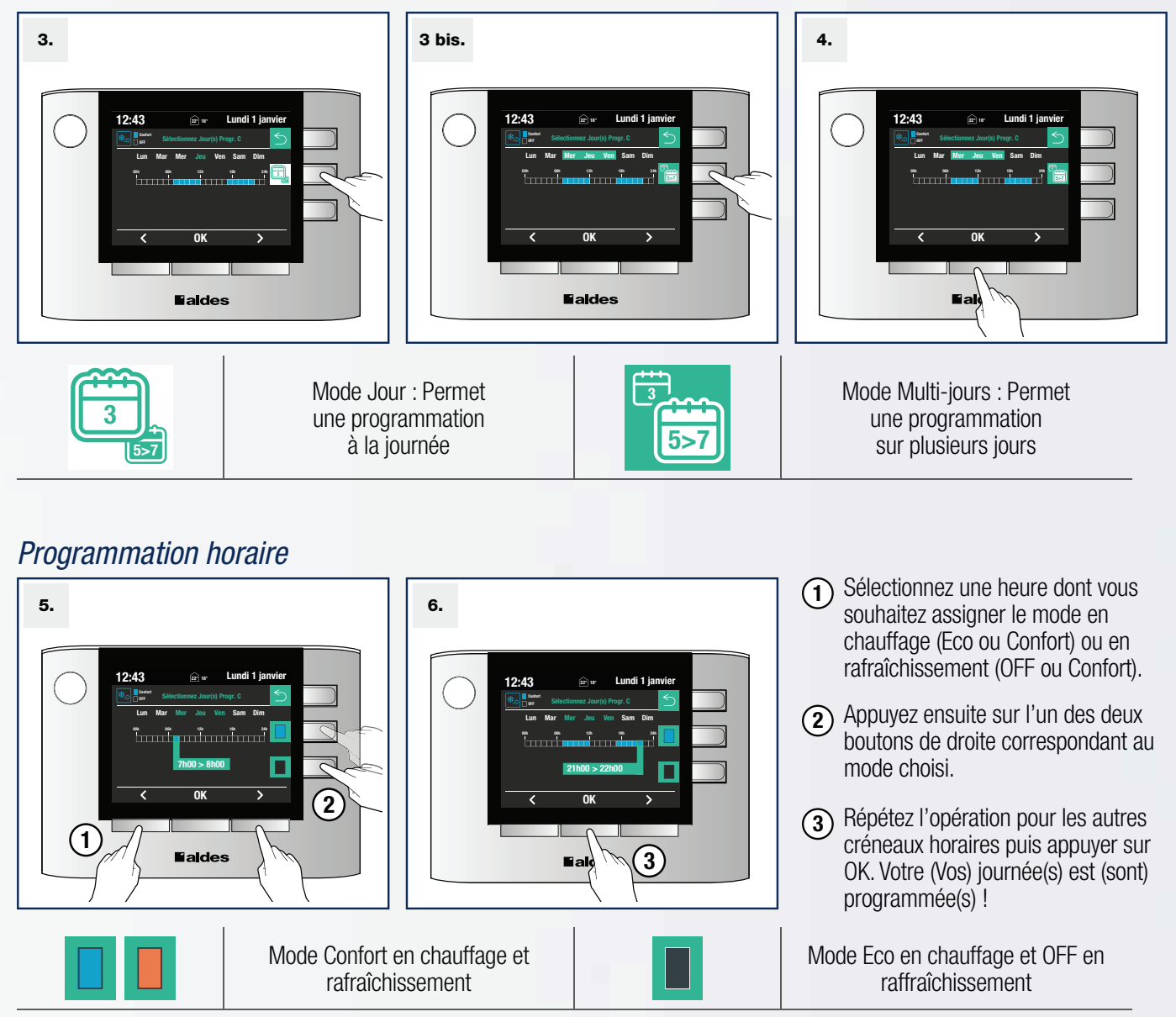

### ATTENTION ! Si vous ne réglez pas les programmes C et D, ils seront identiques aux programmes A et B. ATTENTION ! Si vous n'avez pas paramétré les programme A et B, ils seront par défaut :

| Mode                        | Programmation             |                    |  |  |
|-----------------------------|---------------------------|--------------------|--|--|
| Confort*                    | Du lundi au vendredi      | Samedi et Dimanche |  |  |
| Chauffage : Progr. A        | 7h-9h / 17h-22h           |                    |  |  |
| Chauffage : Progr. B        | 7h-9h / 12h-14h / 17h-22h | *                  |  |  |
| Rafraîchissement : Progr. C | 7h-9h / 17h-22h           | 8h- 23h            |  |  |
| Rafraîchissement : Progr. D | 7h-9h / 12h-14h / 17h-22h | *                  |  |  |

\*En dehors de ces plages de fonctionnement la programmation sera en ECO pour le chauffage et en OFF pour le rafraîchissement.

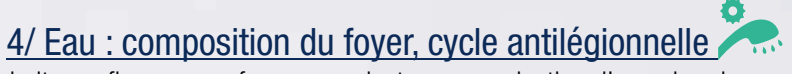

« Je souhaite configurer mon foyer pour ajuster ma production d'eau chaude. »

chaude\*\*.

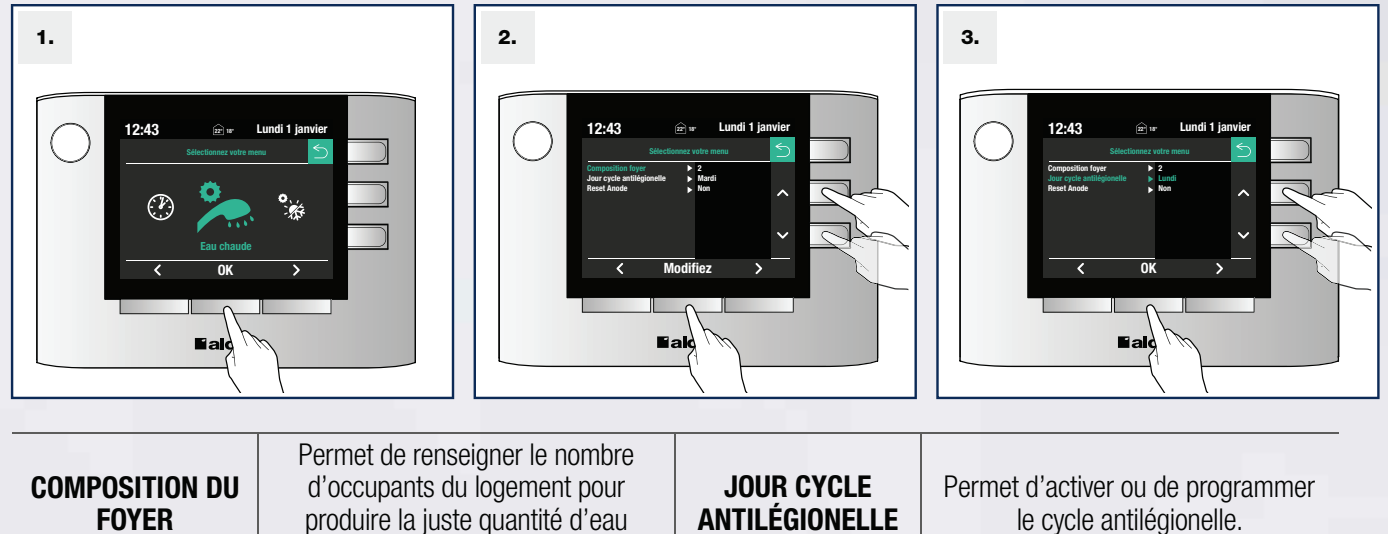

\*\*Réglage possible de 2 à plus de 5 personnes, les profils d'usage étant spécifiques, n'hésitez pas à les affiner suivant votre utilisation quotidienne.

### 5/ Date et heure

« Je souhaite modifier la date et l'heure. »

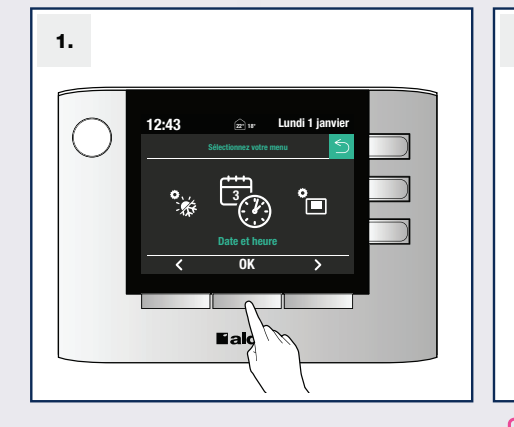

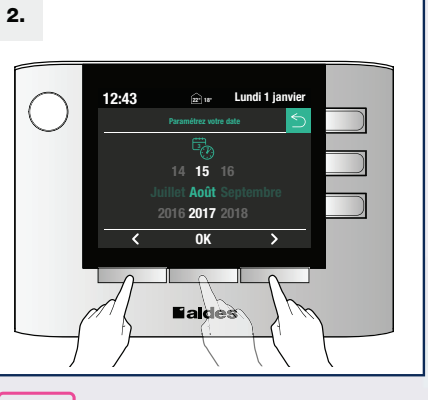

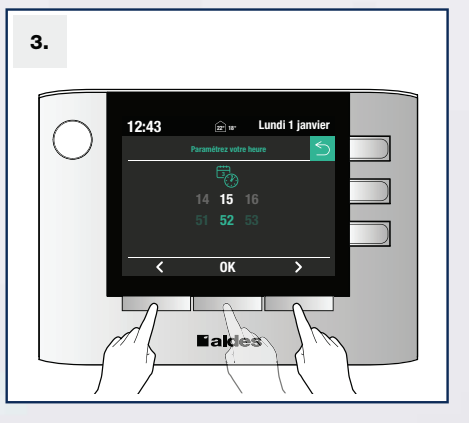

### 2.6. Menu Consommation

« Je souhaite connaitre mes consommations »

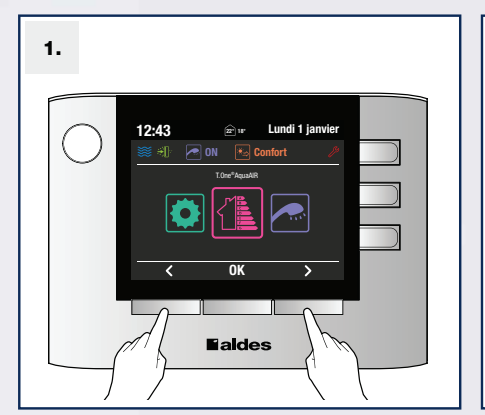

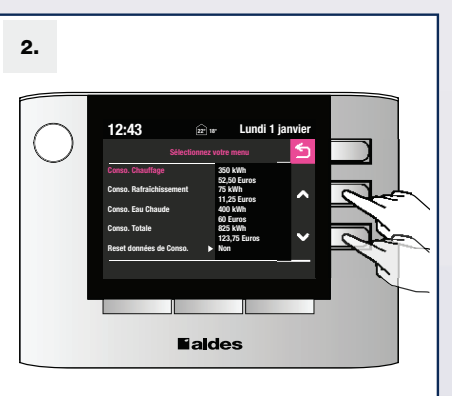

| CONSO.<br>Chauffage        | Ma consommation cumulée de chauffage en kWh et en Euros | CONSO.<br>Rafraîchissement | Ma consommation cumulée de<br>rafraîchissement en kWh et en<br>Euros |
|----------------------------|---------------------------------------------------------|----------------------------|----------------------------------------------------------------------|
| CONSO.<br>Eau chaude       | Ma consommation cumulée d'eau chaude en kWh et en Euros | CONSO.<br>Totale           | Ma consommation cumulée totale<br>en kWh et en Euros                 |
| RESET DONNÉES<br>DE CONSO. | Permet de réinitialiser mes<br>consommations            |                            |                                                                      |

### 2.7. Messages affichés

| Voyant Bleu                                                                                                    |                                                                                                    |  |  |
|----------------------------------------------------------------------------------------------------|----------------------------------------------------------------------------------------------------|--|--|
| Affichage                                                                                                    | Description / Action pour acquittement                                                                                 |  |  |
| Date non réglée                                                                                                    | Régler la date et l'heure                                                                                              |  |  |
| Vérification filtre                                                                                                    | Changer le filtre et appuyer sur RESET                                                                                 |  |  |
| Usure Anode                                                                                                    | Penser à faire vérifier votre anode et appuyer sur RESET                                                               |  |  |
| Préchauffage                                                                                                    | Attendre la fin de la montée en température de la pompe à chaleur (pas de production de chaleur pendant cette période) |  |  |
| Préparation Attendre la fin de la période de préparation du produit (pas de production de chaleur pendant cette période)      |                                                                                                    |  |  |
| Initialisation Attendre la fin de la période d'initialisation du produit (pas de production de chaleur pendant cette période) |                                                                                                    |  |  |

| Voyant Rouge (défaut) 🖉 |                                                          |  |  |
|-------------------------|----------------------------------------------------------|--|--|
| Affichage               | Description / Action pour acquittement                   |  |  |
| Exx                     | Erreur de fonctionnement : contacter votre installateur. |  |  |

### 2.8. Démarrage Chauffage de Secours 🏸

« Une erreur apparaît mais je souhaite assurer mon chauffage et ma production d'eau chaude. »

Procédure possible, uniquement pour certaines erreurs (chauffage secours impossible si le ventilateur est hors-service par exemple). **ATTENTION ! Veuillez noter que si une erreur survient, il est impératif de faire intervenir un spécialiste.** 

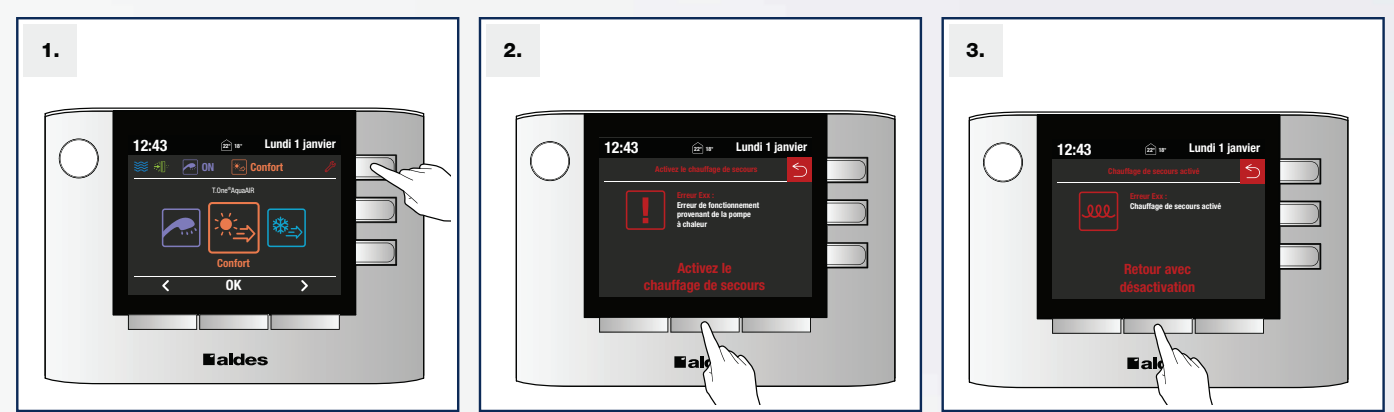

ATTENTION ! Le mode de secours utilise la (les) résistance(s) électrique(s) pour chauffer la maison, ceci entraînera une surconsommation électrique.

A noter qu'en cas d'erreur sur la production d'eau chaude, celle-ci passe automatiquement en tout électrique. Cependant contactez votre installateur au plus vite.

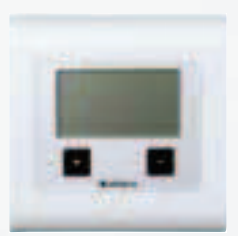

Positionnez tous les thermostats sur le symbole **P** à l'aide des boutons du thermostat, sauf sur les zones que vous ne souhaitez pas traiter (positionnez alors le thermostat sur le symbole arrêt local de la même manière).

Quand le chauffage de secours est actif, la régulation fonctionne sur les zones sélectionnées avec une température de consigne à 20°C non modifiable.

INFO : Même si les 20°C ne sont pas atteints, la (les) résistance(s) électrique(s) peut (peuvent) s'arrêter ; ce qui est tout à fait normal (procédure afin de préserver la durée de vie du système).

### 3. NOTES

| <br> |
|------|
|      |
|      |
|      |
|      |
|      |
|      |
|      |
|      |
|      |
|      |
| <br> |
|      |
|      |
|      |
|      |
|      |
|      |
|      |
|      |
|      |
|      |
|      |
|      |
|      |
|      |
|      |
|      |
|      |
|      |
|      |
|      |

| ::  |
|-----|
|     |
|     |
|     |
|     |
|     |
|     |
|     |
|     |
|     |
|     |
|     |
| ••  |
| ••  |
|     |
|     |
|     |
| ••  |
|     |
|     |
| ••• |
| ••  |
|     |
|     |

### VOUS POSSÉDEZ LA VERSION CONNECTÉE (AVEC MODEM) ?

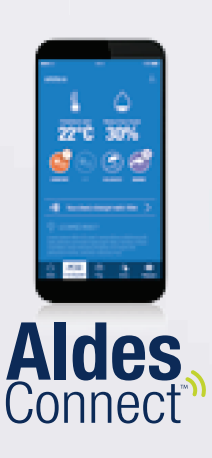

- 1 Téléchargez dès maintenant
   l'application AldesConnect<sup>™</sup>
- 2 Connectez votre modem

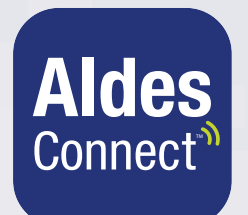

- Pilotage de votre système (changement température, modes...)
- Notification encrassement du filtre
- Des conseils personnalisés

### **VOUS NE POSSÉDEZ PAS LA VERSION CONNECTÉE ?**

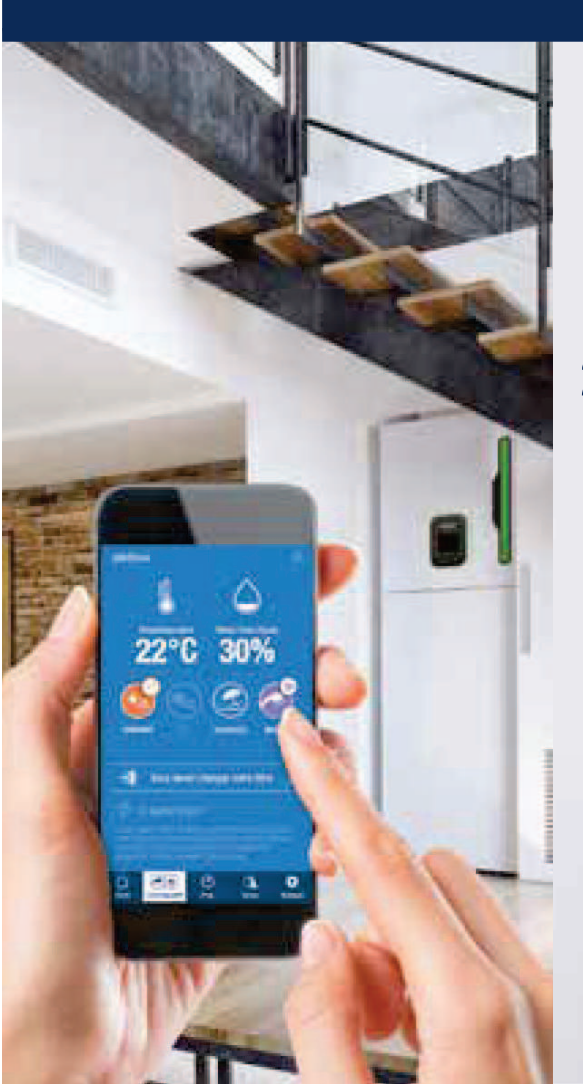

- Commandez dès maintenant votre AldesConnect™Box sur www.aldes.fr
- 2 Connectez simplement et rapidement votre pompe à chaleur triple service via l'application Aldes Connect

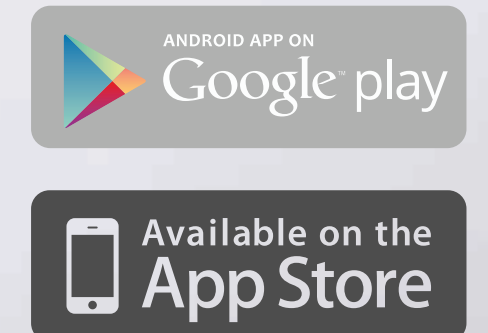

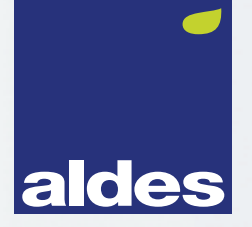

Pour en savoir plus, contactez votre conseiller Aldes, connectez-vous sur aldes.com ou rendez-vous sur in Sy You Tube

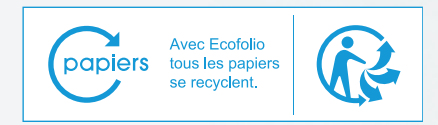